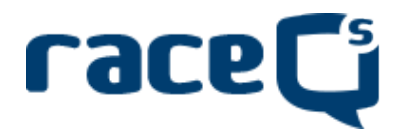

## Die ersten Schritte sind nur einmalig durchzuführen.

1. Kostenlose App auf dein Smartphone laden.

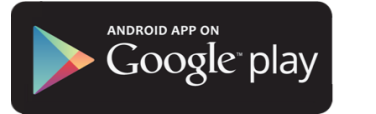

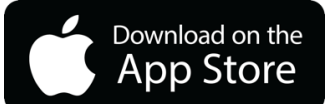

REGISTER

REGISTER

ALREADY HAVE AN ACCOUNT? LOGIN

SKIP REGISTRATION >

i

**i** 

- App öffnen
  Registrierung ist nicht unbedingt nötig und kann übersprungen werden
- 4. Oder Konto anlegen um später auf der <u>RaceQs-Webseite</u> auf die eigenen GPS-Tracks zuzugreifen

5. Auf dem Startbildschirm neues Boot anlegen bzw. von vorher angelegten Booten eins auswählen

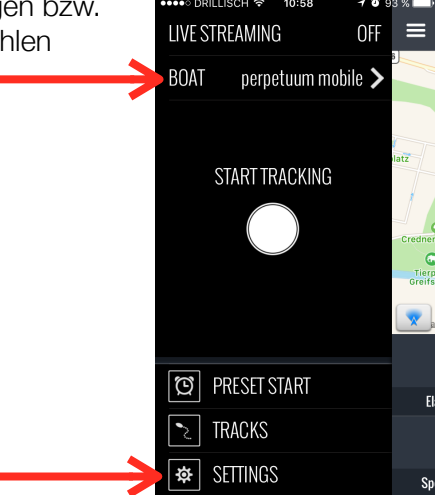

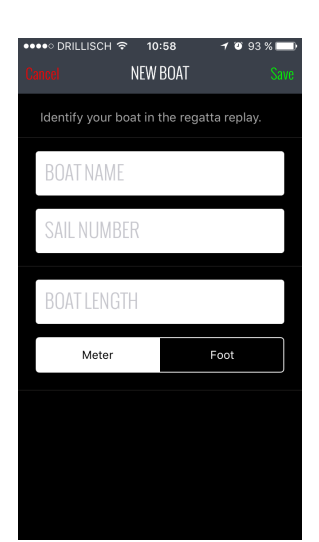

 In AUTO SHUTOFF kann man einstellen, wann der Tracker je nach Batteriestatus, Geschwindigkeitsüberschreitung (z.B. mit dem Fahrrad auf dem Weg nach Hause) oder nach Aufnahmezeit) automatisch aufhören soll

Dann in die Einstellungen gehen

- 7. ROLL, PITCH und YAW auf "Off" lassen/stellen. Das spart Batterielaufzeit
- 8. Jetzt ist die App bereit zum Tracken Easypeasy!!

| KILLEIGEN E ISINGS     | oo DRILLISCH 奈<br>Back |
|------------------------|------------------------|
| TO SHUTOFF >           | AUTO SHUTOFI           |
| LL, PITCH, YAW Off >   | ROLL, PITCH, N         |
| TERNAL DATA internal > | EXTERNAL DAT           |
| COUNT >                | ACCOUNT                |
| >                      | FAQ                    |
| VERSION: i3.6.6.1300   |                        |
|                        |                        |
|                        |                        |

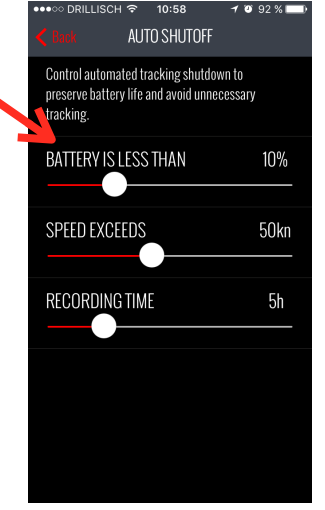

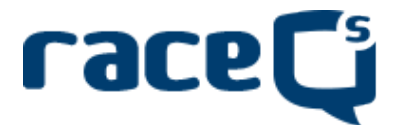

## Ein Regatta mitzutracken ist wirklich einfach.

1. Um den Tracker zu starten einfach auf den dicken weißen Punkt klicken

|                                                                                               | 8.0111        | porporta anni mosmo |  |
|-----------------------------------------------------------------------------------------------|---------------|---------------------|--|
| ODER                                                                                          |               |                     |  |
| über PRESET START den Startzeitpunkt<br>vorprogrammieren. z.b. nächsten Mittwoch 18:00<br>Uhr | <b>&gt;</b> 5 | START TRACKING      |  |
| (Die LIVE STREAMING Funktion ganz oben kann man getrost auf                                   | a r           |                     |  |
| "Off" lassen, es sei denn wir wollen den Greifswalder 🧖                                       | <u>B</u>      | RESEL START         |  |
| Mittwochsregatta Fans irgendwann ganz neue Möglichkeiten bieten.)                             | 2 T           | RACKS               |  |

| Best START  Save    Set a time for the app to automatically start<br>recording your journey so you can store the phone<br>safely below deck.  Sove    SCHEDULED LAUNCH  Image: Comparison of the phone<br>safely below deck.  Image: Comparison of the phone<br>safely below deck.    SCHEDULED LAUNCH  Image: Comparison of the phone<br>safely below deck.  Image: Comparison of the phone<br>safely below deck.    Image: Comparison of the phone<br>safely below deck.  Image: Comparison of the phone<br>safely below deck.  Image: Comparison of the phone<br>safely below deck.    Image: Comparison of the phone<br>safely below deck.  Image: Comparison of the phone<br>safely below deck.  Image: Comparison of the phone<br>safely below deck.    Image: Comparison of the phone<br>safely below deck.  Image: Comparison of the phone<br>safely below deck.  Image: Comparison of the phone<br>safely below deck.    Image: Comparison of the phone<br>safely below deck.  Image: Comparison of the phone<br>safely below deck.  Image: Comparison of the phone<br>safely below deck.    Image: Comparison of the phone<br>safely below deck.  Image: Comparison of the phone<br>safely below deck.  Image: Comparison of the phone<br>safely below deck.    Image: Comparison of the phone<br>safely below deck.  Image: Comparison of the phone<br>safely below deck.  Image: Comparison of the phone<br>safely below deck.    Image: Comparison of the phone<br>safely below deck.  Image: Comparison of the phone<br>safely below deck.  Image: Comparison of the phone<br>safely below deck.    Image: Comparison of the phone<br>safely bel | ●●●●○ DRILLISCH 〒 10:5                                                                                                   | 58    | 7 🤨 93 % 🗖 | -  |
|----------------------------------------------------------------------------------------------------|----------------------------------------------------------------------------------------------------|-------|------------|----|
| Set a time for the app to automatically start<br>recording your journey so you can store the phone<br>safely below deck.<br>SCHEDULED LAUNCH<br>So 14. Mai 15 300<br>Mo. 15. Mai 16 40<br>Di. 16. Mai 17 50<br>Mi. 17. Mai 18 00<br>Do. 18. Mai 19 10                                                                                                    | Cancel PRESET S                                                                                                    | START |            | /e |
| SCHEDULED LAUNCH      30        50. 14. Mai      15      30        Mo. 15. Mai      16      40        Di. 16. Mai      17      50        Mi. 17. Mai      18      00        Do. 18. Mai      19      10                                                                                                    | Set a time for the app to automatically start<br>recording your journey so you can store the phone<br>safely below deck. |       |            |    |
| So. 14. Mai      16      30        Mo. 15. Mai      16      40        Di. 16. Mai      17      50        Mi. 17. Mai      18      00        Do. 18. Mai      19      10                                                                                                    | SCHEDULED LAUNC                                                                                                    | CH    |            |    |
| Mo. 15. Mai      16      40        Di. 16. Mai      17      50        Mi. 17. Mai      18      00        Do. 18. Mai      19      10                                                                                                    | So. 14. Mai                                                                                                    |       |            |    |
| Di. 16. Mai      17      50        Mi. 17. Mai      18      00        Do. 18. Mai      19      10                                                                                                    | Mo. 15. Mai                                                                                                    | 16    | 40         |    |
| Mi. 17. Mai1800Do. 18. Mai1910                                                                                                    | Di. 16. Mai                                                                                                    | 17    | 50         |    |
| Do. 18. Mai 19 10                                                                                                    | Mi. 17. Mai                                                                                                    | 18    | 00         |    |
|                                                                                                    | Do. 18. Mai                                                                                                    | 19    | 10         |    |
| Fr. 19. Mai 20 20                                                                                                    | Fr. 19. Mai                                                                                                    | 20    | 20         |    |
| Sa. 20. Mai 21 30                                                                                                    | Sa. 20. Mai                                                                                                    |       |            |    |
|                                                                                                    |                                                                                                    |       |            |    |

- 2. Dass der Tracker läuft, sieht man an dem roten Punkt oben rechts. Die App läuft auch im Hintergrund, also Bildschirm ausschalten, Handy weg legen und auf die Regatta konzentrieren. ;-)
- 3. Nach der Regatta auf den roten Punkt klicken und auf SAVE & UPLOAD klicken. Mehr nicht. Fertig. Ende. Der Rest geht automatisch.

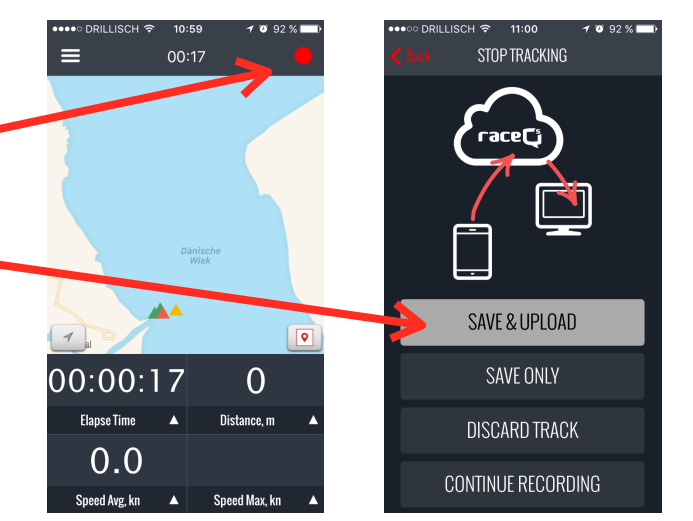

4. Über das Hauptmenü über TRACKS kann man seine eigenen aufgezeichneten Tracks ansehen, im Nachhinein hochladen oder löschen.

| ••••○ DRILLISCH 🗢                   | 10:59                       | <b>1 0</b> 92 % |  |
|-------------------------------------|-----------------------------|-----------------|--|
| K Back                              | TRACKS                      |                 |  |
| Tue, May 09, 20                     | <b>017 19:01</b>            | 。               |  |
| perpetuum mobile                    | 0.4 nm                      | 00:02:00        |  |
| Sat, Sep 24, 20                     | 0 <b>16 11:10</b>           | 。               |  |
| Slippery when wet                   | 16.1 nm                     | 02:53:04        |  |
| Wed, Aug 24, 2                      | <b>016 18:02</b>            | •               |  |
| Slippery when wet                   | 10.5 nm                     | 01:49:54        |  |
| Sun, Aug 21, 20                     | 0 <b>16 09:49</b>           | •               |  |
| Slippery when wet                   | 22.3 nm                     | 03:29:45        |  |
| Sat, Aug 20, 20                     | 1 <b>6 09:51</b>            | •               |  |
| Slippery when wet                   | 36.0 nm                     | 06:13:19        |  |
| Fri, Aug 19, 201                    | <b>6 13:58</b>              | 。               |  |
| Slippery when wet                   | 10.0 nm                     | 03:00:00        |  |
| Wed, Aug 17, 20                     | 0 <b>16 17:50</b>           | •               |  |
| perpetuum mobile                    | 16.6 nm                     | 02:03:34        |  |
| Wed, Aug 10, 20<br>perpetuum mobile | <b>016 17:30</b><br>11.9 nm | 02:17:02        |  |
| Sun Aug 07 20                       | 16 11.04                    | •               |  |

LIVE STREAMING

🕸 SETTINGS

nff

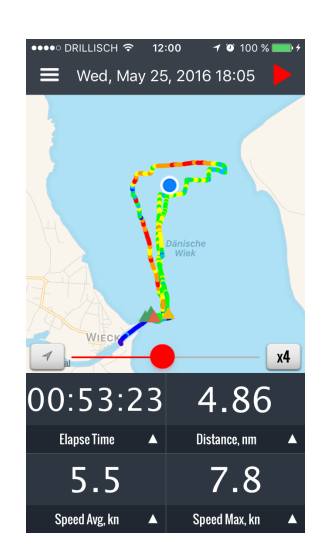

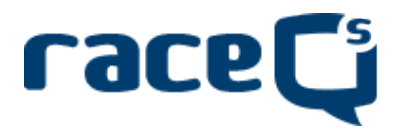

## Mittwochsregatta Replays ansehen

| K Safari Ablage Bearbeiten Dar | rstellung Verlauf Lesezeichen Entv | wickler Fenster Hilfe              |                             | 응 '영' 99 % (56) Fr. 12. Mai 12:5 | 15 Q 🔳 |
|--------------------------------|------------------------------------|------------------------------------|-----------------------------|----------------------------------|--------|
|                                | 王 &                                | raceqs.com/regattas/57250?eventide | 60134 Č                     | 0 0                              |        |
|                                | Dev v wetter v gmaps gmail Et      | vG ESP sal v M24 v Moth v GEO v HG | N ♥ Segein ♥ KK-HGW ARD ZDF | Home ¥                           | +      |
| Greifswalder Segelvereine      | (                                  | Greifswalder Mitt                  | wochsregatta                | 2017                             | Φ      |
| MAY 10, 2017                   |                                    |                                    |                             |                                  |        |
| MAY 17, 2017                   |                                    |                                    |                             |                                  |        |
| MAY 24, 2017                   |                                    | View reg                           | atta venue                  |                                  |        |
| MAY 31, 2017                   |                                    | Use links below to                 | replay individual races     |                                  |        |
| JUNE 07, 2017                  |                                    |                                    |                             |                                  |        |
| JUNE 14, 2017                  |                                    | 18:10 12                           | 18:15                       |                                  |        |
| JUNE 21, 2017                  |                                    | GRUFFE2                            | GRUFFEI                     |                                  |        |
| JUNE 28, 2017                  |                                    |                                    |                             |                                  |        |
| JULY 05, 2017                  |                                    |                                    |                             |                                  |        |
| JULY 12, 2017                  |                                    |                                    |                             |                                  |        |
| JULY 19, 2017                  |                                    |                                    |                             |                                  |        |
| JULY 26, 2017                  |                                    |                                    |                             |                                  |        |
| AUGUST 02, 2017                |                                    |                                    |                             |                                  |        |
| AUGUST 30, 2017                |                                    |                                    |                             |                                  |        |
| SEPTEMBER 06, 2017             |                                    |                                    |                             |                                  |        |
|                                |                                    |                                    |                             |                                  |        |
|                                |                                    |                                    |                             |                                  |        |
| raceC                          |                                    |                                    |                             |                                  |        |

Das Replay von einer Regatta mit allen Booten kann man am besten auf einem großen Bildschirm ansehen.

Für die Greifswalder Mittwochsregatta Serie gibt es eine eigene RaceQs-Seite, auf der alle Replays abrufbar sind. Dort habe ich das Regattagebiet festgelegt und deshalb werden alle, die in dieser Gegend mit der RaceQs-App segeln automatisch zu dem Regatta-Replay hinzugefügt.

Die Bahnmarken habe ich schon in das Regattagebiet "gelegt", man muss dann nur noch den Kurs definieren und schon hat man ein ganz ansehnliches Replay von der Regatta, in das man viele grafischen Details anzeigen und vergleichen lassen kann: SOG, VMG, Abstand zwischen zwei Booten, Anzahl der Manöver, und viele andere Analyse-Werkzeuge und Spielerein.

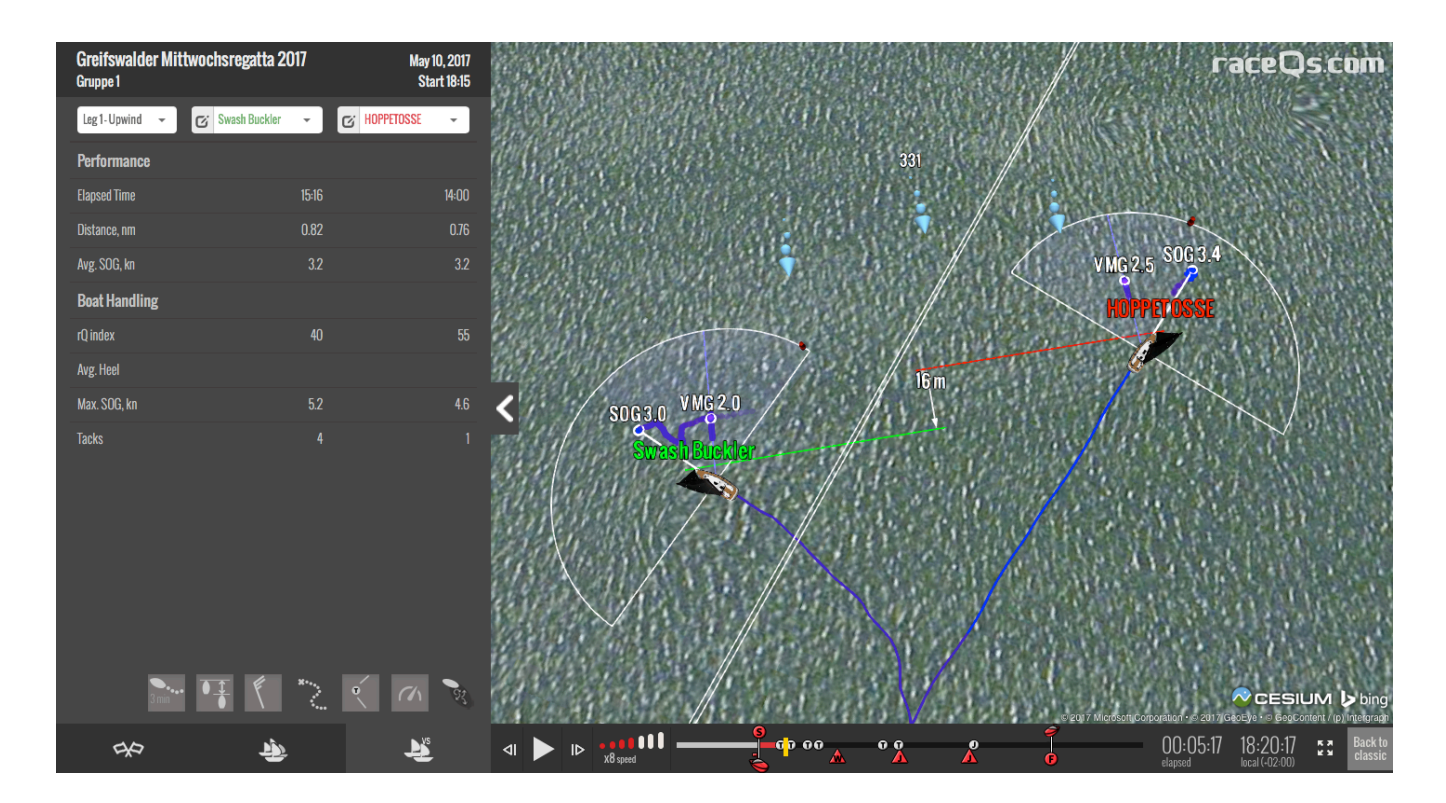

Die Replays sind auf der Webseite für die Mittwochsregatta und auf BoddenRacer.com verlinkt.